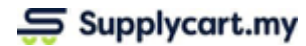

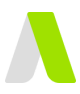

# **Integrating with Xero**

| Setting up your ADAM<>Xero Integration                | 2  |
|-------------------------------------------------------|----|
| Initial connection with Xero                          | 2  |
| Activating and Specifying the ADAM <> Xero Connection | 2  |
| Establishing the ADAM <> Xero Connection              | 3  |
| Connecting your Billing Entities into Xero            | 5  |
| Integration Field Setup                               | 6  |
| Approved ADAM PO to Xero PO Integration Fields        | 6  |
| Closed ADAM PO to Xero Bill Integration               | 7  |
| Using the ADAM <> Xero Integration                    | 8  |
| ADAM Approved PO to Xero Approved PO                  | 8  |
| ADAM Closed PO to Xero Awaiting Payment Bill          | 9  |
| Integration Icons in the Company PO Page              | 10 |

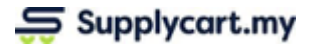

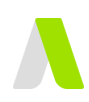

### Setting up your ADAM<>Xero Integration

#### Initial connection with Xero

ADAM is able to integrate with Xero's Purchase Order and Bills to Pay modules. To begin your setup, you will need to configure the modules that ADAM is to integrate into.

#### Activating and Specifying the ADAM <> Xero Connection

Step 1: Under Settings, click 'Features'

| ŵ | Settings | > | ۵   | Company Profile      |
|---|----------|---|-----|----------------------|
|   |          |   |     | Departments          |
|   |          |   | ß   | Unit of Measurements |
|   |          |   | ۵   | Role Management      |
|   |          |   | ĉ   | Users                |
|   |          |   | łţł | Features             |

#### Step 2: Enable Xero Integration on ADAM

| Integrations |        |                                   |
|--------------|--------|-----------------------------------|
| Xero         | No Yes | This will enable Xero integration |
|              |        |                                   |

#### **Step 3:** Specify the modules for ADAM to integrate into

Toggle each integration type "on" to connect ADAM's PO module with Xero's PO and Bill modules.

| Integrations                             |                                                                                |
|------------------------------------------|--------------------------------------------------------------------------------|
| Xero No Yes                              | This will enable Xero integration                                              |
| Connect with XERO                        |                                                                                |
| PO     No     Yes                        | Approved POs will be created as an Approved PO in XERO                         |
| > Integrate to XERO No Yes               | Closed Items from the PO will be created as an "Awaiting Payment" Bill in XERO |
| > Default XERO Bill Status (select one): |                                                                                |
| Awaiting Approval                        | Bill will be sent to XERO with a status of "Awaiting Approval"                 |
| <ul> <li>Awaiting Payment</li> </ul>     | Bill will be sent to XERO with a status of "Awaiting Payment"                  |
|                                          |                                                                                |

**Note:** If the integration to Xero's Bill module is activated, you must specify whether ADAM is to create an 'Awaiting Approval' or 'Awaiting Payment' bill

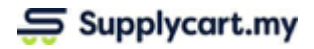

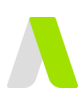

### Establishing the ADAM <> Xero Connection

#### Step 1: Under Settings, click ' Features'

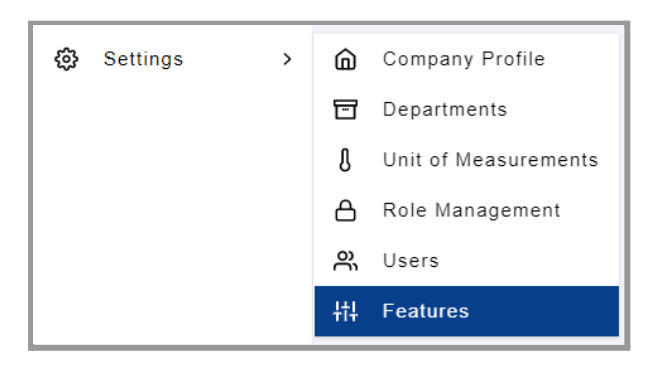

#### Step 2: Click on 'Connect with Xero'

This will take you to the Xero Login page to connect your Xero Organisation.

| Integrations              |                          |                                                                                |
|---------------------------|--------------------------|--------------------------------------------------------------------------------|
|                           | -                        |                                                                                |
| Xero                      | No Yes                   | This will enable Xero integration                                              |
| > Connection              | Connect with XERO        |                                                                                |
| Integrate to XERO<br>PO   | No Yes                   | Approved POs will be created as an Approved PO in XERO                         |
| Integrate to XERO<br>BILL | No Yes                   | Closed Items from the PO will be created as an "Awaiting Payment" Bill in XERO |
| > Default XERO B          | ill Status (select one): |                                                                                |
| Awaiting Appro            | oval                     | Bill will be sent to XERO with a status of "Awaiting Approval"                 |
| Awaiting Paym             | ient                     | Bill will be sent to XERO with a status of "Awaiting Payment"                  |
|                           |                          |                                                                                |

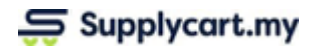

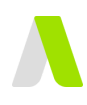

#### Step 3: Log in to Xero'

| Log in to Xero                 |  |  |  |  |
|--------------------------------|--|--|--|--|
| Email address                  |  |  |  |  |
| Password                       |  |  |  |  |
| Log in                         |  |  |  |  |
| Forgot password? Can't log in? |  |  |  |  |

#### Step 4: Select your Xero Organisation Name to connect to ADAM'

Click on 'Allow Access' to connect your ADAM Account to Xero

| xero                                                                                                    | xero                                                                                                    |
|----------------------------------------------------------------------------------------------------|----------------------------------------------------------------------------------------------------|
| Supplycart ADAM wants access to:                                                                                                    | Supplycart ADAM wants access to                                                                                                    |
| Select an organisation -                                                                                                    | Demo Company (Global)                                                                                                    |
| Organisation data<br>No organisation selected<br>View and manage your organisation<br>settings, business transactions, and<br>contacts                                                                                                    | Organisation data<br>Demo Company (Global)<br>View and manage your organisation<br>settings, business transactions, and<br>contacts                                                                                                    |
| User account information<br>Benjamin Liew<br>View your name, email, and user<br>profile.                                                                                                    | User account information<br>Benjamin Liew<br>View your name, email, and user<br>profile.                                                                                                    |
| By allowing access, you agree to the transfer of your data<br>between Xero and this application in accordance with Xero's<br>Terms of use and the application provider's terms of use and<br>privacy policy.<br>You can disconnect at any time by going to Connected apps<br>in your Xero settings. | By allowing access, you agree to the transfer of your data<br>between Xero and this application in accordance with Xer<br>Terms of use and the application provider's terms of use a<br>privacy policy.<br>You can disconnect at any time by going to Connected ap<br>in your Xero settings. |
| Allow access                                                                                                    | Allow access                                                                                                    |
| Cancel                                                                                                    | Cancel                                                                                                    |

Upon completion, this will redirect you to your Company Profile > Addresses page.

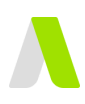

### **Connecting your Billing Entities into Xero**

Step 1: Under Settings, click ' Company Profile'

| ¢ | Settings | > | ŵ | Company Profile      |
|---|----------|---|---|----------------------|
|   |          |   |   | Departments          |
|   |          |   | 8 | Unit of Measurements |

#### Step 2: Click on 'Addresses' to access your Billing entities

| Settings: Company Addresses                                                                       |                             |                                                                                                    | 💿 👍 🙆 MY6 Admin 1 |
|---------------------------------------------------------------------------------------------------|-----------------------------|----------------------------------------------------------------------------------------------------|-------------------|
| H TestingSC - MY6 (PRPO-child)                                                                    |                             |                                                                                                    |                   |
| Details Artiresses                                                                                |                             |                                                                                                    |                   |
|                                                                                                   |                             |                                                                                                    |                   |
| Delivery Address                                                                                  | Add New Address             | Billing Entity Connect with XERO                                                                                                    | Add New Address   |
| Sales Office<br>100, Jakan Makysia<br>Petaling Jaya, 47301<br>Selangor, Malaysia                  | Lift Access Requires Permit | PRPO II Sdn Bhd           Shingrong Soh 0122220821           (123551-8)           100, Jalan Malaysia           Petaling Jaya, 47301 | TUBE COMPANY      |
| Operation Office<br>Let P003,<br>MOC, Julian BM116<br>Petaling Jaya, 47301<br>Setting Jaya, 47301 | Uff Access Requires Permit  | Selengor, Malitysia<br>E-Envoice Malitou: shangrong@supplycart.my<br>X800 Choose XERO Organization                                   | Change @          |
| HQ<br>Ol, Menara Antarabangsa<br>Petaling Jaya, 47301<br>Selangor, Malaysia                       | Lift Access Requires Permit | PRPO 546 Bhrl (DEMO)<br>Sharqreng 549 012220821<br>((241531-5)<br>Left 01                                                            | 5                 |
|                                                                                                   |                             | Manura Antarabangsa<br>Petaling Jaya, 47301<br>Selaingo: Malayata<br>E-Invoke Malibox: shangronp@supplycart.my                       | Change (2)        |
|                                                                                                   |                             | XBIO Choose XERO Organisation                                                                                                    |                   |
|                                                                                                   |                             |                                                                                                    |                   |

**Step 2:** At the relevant billing entity, click on 'Choose Xero Organisation' to connect to Xero's PO module

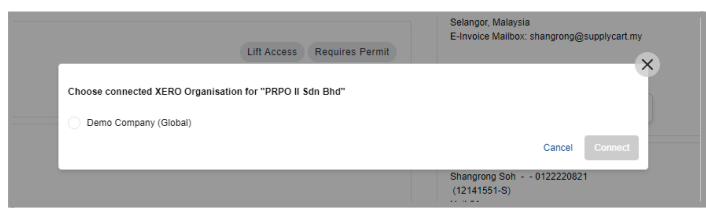

**Note:** the ADAM 'Billing Entity Name' must match Xero's Organisation Name in order for the integration to take place

Upon successful connection, ADAM will show that the entity is linked to Xero

| PRPO II Sdn Bhd                            |               |
|--------------------------------------------|---------------|
| Shangrong Soh 0122220821                   |               |
| (123551-S)                                 | YOUR COMPANY  |
| 100, Jalan Malaysia                        | I DOR COMPANY |
| Petaling Jaya, 47301                       |               |
| Selangor, Malaysia                         |               |
| E-Invoice Mailbox: shangrong@supplycart.my |               |
|                                            | Change o      |

**Note:** the ADAM 'Billing Entity Name' will not be able to be changed once ADAM and Xero are integrated

**Step 3:** Repeat all previous steps for all Billing Entities in ADAM that are to be linked to Xero

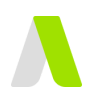

### **Integration Field Setup**

To ensure all areas of integration are properly set up, follow the steps below to configure your ADAM PO settings.

#### Approved ADAM PO to Xero PO Integration Fields

If the ADAM PO to Xero PO module integration is activated, an approved ADAM PO will create an approved PO in Xero. The following image shows the fields that are able to be sent to Xero during the PO integration.

| Suj | oplycart APPROVED | X           |         |                       |  |
|-----|-------------------|-------------|---------|-----------------------|--|
|     | Billing Entity    | -           |         | Organisation          |  |
|     | Vendor Name*      | <b>_</b>    | ·       | Contact*              |  |
|     | Approved At*      | <b></b>     |         | Date*                 |  |
|     | Delivery Date     |             |         | Delivery Date         |  |
|     | PO Ref No.*       | <b>_</b>    |         | Order Number          |  |
|     | [in future]       | >           | ·       | Reference             |  |
|     | Currency*         |             |         | Currency <sup>1</sup> |  |
|     | Tax Type*         | <b>)</b> •  |         | Line Amounts Tax*     |  |
|     | Itom Codo         |             |         | ltom                  |  |
|     | Item Code         |             |         | Description*          |  |
|     | Item Name*        | <           |         | Description*          |  |
|     | Quantity*         | _           |         | Quantity              |  |
|     | Unit Price*       | <b>_</b>    |         | Unit Price            |  |
|     | Discount %        | <b>&gt;</b> |         | Disc %                |  |
|     | GL Account        | <b>)</b>    |         | Account               |  |
|     | Tax Rate*         |             | <b></b> | Tax Rate              |  |
|     | alivary Address*  |             |         |                       |  |
|     | envery Address*   |             |         | Delivery Address      |  |
|     | PO Req Name*      |             |         | Attention             |  |
|     | PO Req Tel No.*   | <b>)</b> •  |         | Telephone             |  |
|     | Submission        | <b>.</b>    |         | Delivery              |  |
|     | Remarks           |             |         | Instructions          |  |

Note: If the field is not activated in ADAM, the information will not be sent to Xero

You can enable these fields via the 'Purchase Order > Settings >Advanced Settings' page.

For more detailed information on setting up your Forms, please refer to our **"Requisition Setups: Purchase Order**" guide.

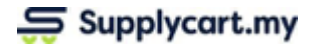

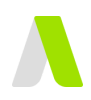

### **Closed ADAM PO to Xero Bill Integration**

If the ADAM PO to Xero Bill module integration is activated, the ADAM 'GR Module' must be activated and configured so that Closed PO Items in ADAM can create Bills in Xero.

You can activate this module via the 'Purchase Order > Settings' page.

| Purchase Orders: Settings                                                     |               |                                                                                       |
|-------------------------------------------------------------------------------|---------------|---------------------------------------------------------------------------------------|
| Enable Purchase No Yes                                                        | More Settings | This module allows PO generation. Click More Settings to setup po form fields         |
| Enable auto-generate PO from PR                                               |               | Immediately generate an Approved PO from Approved PR. This will skip any PO Approvals |
| Enable auto-email  Enable PR requestor access to PO Details  Enable Revise PO |               | This will automatically email out approved POs Immediately to Vendors                 |
|                                                                               |               | Allow user access to PO Details to upload documents                                   |
|                                                                               |               | Allow user access to revise PO                                                        |
| Enable Edit PO                                                                |               | Allow user access to edit PO items                                                    |
| Enable GR module                                                              |               | Goods Received module to close PO                                                     |

Information that will be sent to the Xero when the PO item is 'Closed' is as per the image below

| Supplycart CLOSED |             |                       |
|-------------------|-------------|-----------------------|
| Vendor Name*      | ▶•▶         | From*                 |
| Vendor Inv. Date* |             | Date*                 |
| Payment Terms     | ▶ ▶         | Due Date*             |
| Vendor Inv. No.*  | <b>D</b> •> | Reference             |
|                   |             |                       |
| Currency*         | ▶ •         | Currency <sup>1</sup> |
| Tax Type*         | ▶•          | Line Amounts Tax*     |
| Item Code         | ▶•••••      | Item                  |
| Item Name*        | ▶ ▶         | Description*          |
| Quantity*         | ▶ ▶         | Quantity              |
| Unit Price*       | ▶ ▶         | Unit Price            |
| GL Account        | ▶ ▶         | Account*              |
| Tax Rate*         | ▶ ▶         | Tax Rate              |
| Not applicable    |             | Customors             |
| Not applicable    |             | OR                    |
| Project Name      | <b>.)</b>   | Project Name          |

Note:

• If the field is not activated in ADAM, the information will not be sent to Xero

• The GL Code dimension **must** be activated at an item level in order to create a Bill in Xero

You can enable these fields via the 'Purchase Order > Settings >Advanced Settings' page.

For more detailed information on setting up your Forms, please refer to our **"Requisition Setups: Purchase Order**" guide.

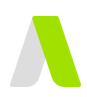

### Using the ADAM <> Xero Integration

ADAM's PO Module will integrate into the two modules in Xero::

- 1. When an ADAM PO is Approved, an "Approved" PO is created in Xero
- 2. When an ADAM PO Item is marked as Received and "Closed", an "Awaiting Payment" bill is created in Xero

#### ADAM Approved PO to Xero Approved PO

When an ADAM PO is approved, the PO's record will automatically be created in Xero, and the corresponding fields will be filled automatically

| chase Order: Details                   |                                                                                    |                           |          |                                    |                                  |                                                 | © 🗗 🎯 M                      | min 1 | Purchase                                              | Order PISB/PO/21                                    | /00003                        |                 |            |                |             |
|----------------------------------------|------------------------------------------------------------------------------------|---------------------------|----------|------------------------------------|----------------------------------|-------------------------------------------------|------------------------------|-------|-------------------------------------------------------|-----------------------------------------------------|-------------------------------|-----------------|------------|----------------|-------------|
| SB/PO/21/00003 🤇                       | oproved +                                                                          |                           |          |                                    |                                  |                                                 | *                            | 0     | Approved                                              |                                                     |                               |                 | end Print  | Mark as Dilled | Coptions -  |
| equestor Information                   | Requestor Ema<br>adam +M Vileár                                                    | II<br>vin 1@sapplycart.my | Re-      | questor Contact Number<br>23456780 |                                  | Submission Inform<br>Submitted At<br>4 Oct 2021 | Camercy                      |       | Contact<br>Vendor 3<br>Add Address                    | Date<br>4 Oct 2021                                  | Order namber<br>PISEPO2100005 |                 |            |                |             |
| divery Address<br>des Office           | Billing Entity<br>PRPO II Sdn B                                                    | hd (123551-8)             |          |                                    |                                  | Delivery Date<br>13 Oct 2021                    | Department<br>04 - Operation |       | Page 1                                                | Description                                         | Quality                       | Halt offer Disc | N. Account | The rate       | Tax archain |
| taling Jaya, 47301<br>Jangor, Malaysia | 100, Jalan Mal<br>Petaking Jaya,<br>Selangor, Mala                                 | aysia<br>67301<br>systa   |          |                                    |                                  | Project Code<br>2001 - NEW PROJEC               | т                            |       |                                                       | Ben 1                                               | 1.55                          | 56.00           |            |                | 58.00       |
|                                        |                                                                                    |                           |          |                                    |                                  |                                                 |                              | - 1   |                                                       |                                                     |                               |                 | _          | Subtral        | 50.0        |
| dor Information                        |                                                                                    |                           |          |                                    |                                  | Attachments                                     |                              |       |                                                       |                                                     |                               |                 | _          | Total          | 53.00       |
| dor 3                                  | Vendor Address<br>Jalan Vendor 1<br>Kaala Lampur, 546520<br>Kaala Lampur, Malaysia |                           |          |                                    |                                  | No attact                                       | hments available             | 11    | Delivery de                                           | atalla                                              |                               |                 |            |                |             |
| ns Information                         |                                                                                    |                           |          | 94 pros                            | displayed in <b>WIR</b> currency | Vender GRN 1                                    | Vandar Invalide              | -11   | Delivery Addres<br>100, Jalen Maleg<br>Jaya, Sclargor | n Atlantion<br>rae, 47391, PcMarg<br>Talaphone      | Ins                           | motions         |            |                |             |
| ters Name                              | Uom                                                                                | Status                    | Quantity | Unit Price Tax                     | Amount Dimensions                | INTERNAL COMPENT                                |                              |       |                                                       |                                                     |                               |                 |            |                |             |
| Here 1                                 | UNE                                                                                | Approved                  | 1.00     | SELVE EN DEVICES                   | SV DU Info                       |                                                 |                              |       | History & Notes                                       |                                                     |                               |                 |            |                |             |
|                                        |                                                                                    |                           |          | Subtend (Exclude Ter)              | 58.00                            |                                                 |                              |       | Add a note                                            | Add expected arrival                                |                               |                 |            |                |             |
|                                        |                                                                                    |                           |          | Tex Amount<br>Total Amount         | 3.00<br>53.00                    | 255 sharacters left                             | Sec                          |       | Created — Received<br>By System Generate              | Brough the Xero API from Supplycar<br>d, 4 Oct 2021 | n ADAM                        |                 |            |                |             |
|                                        |                                                                                    |                           |          |                                    |                                  |                                                 |                              |       | Date *                                                | Action                                              | User                          | Notes           |            |                |             |
|                                        |                                                                                    |                           |          |                                    |                                  | _                                               |                              | _     |                                                       |                                                     |                               |                 |            |                |             |

Click on the Xero icon on an Approved PO to navigate to the PO record in Xero.

| Purch | nase Order: Company P | urchase Orde | ers                             |     |        |                  |        |   |
|-------|-----------------------|--------------|---------------------------------|-----|--------|------------------|--------|---|
| 6     | 21 Mar 2022, 02:54 PM | PO-000067    | Digi Telecommunications Sdn Bhd | MYR | 497.70 | STSB/PR/22/00104 | Closed |   |
| 7     | 21 Mar 2022, 02:54 PM | PO-000066    | Maybank Corporate Credit Card   | MYR | 42.86  | STSB/PR/22/00108 | Closed | - |

**Note:** To ensure consistency in data, any amendment to be made on the PO must be done on ADAM

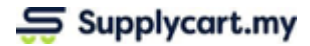

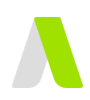

### **ADAM Closed PO to Xero Awaiting Payment Bill**

When an ADAM PO item is closed, the Invoice Number & PO Item Details will be used to create an 'Awaiting Payment' bill in Xero, and the corresponding fields will be filled automatically.

**Note:** In order to create a Bill on Xero, the ADAM PO item must have the 'GL Code' dimension activated. If there is no 'GL Code' for a closed item, the integration will not create a Bill in Xero.

| Register Kane     Register final     Register Call     Register Call     Reg                                                                                                    | Press POP         | the are Test  |
|----------------------------------------------------------------------------------------------------|-------------------|---------------|
| Anges dans         Bang dangkogt mg         401880.195         Mare danse         Mare danse         M                                                                                                    | Press PDF         | BH O          |
| Namey Addatises and a final data. Bing data is and a final data is and a final data is                                                                                                    | Ansu<br>Expenses  | the area Taxa |
| Number of the Control of the Control of the                                                                                                    | Annua<br>Espanses | to are Tax    |
| Composition         Personal (All and Composition)         Rest (March 100 mm)         Rest (March 100 mm)         Res (March 100 mm) <thres (march="" 100="" mm)<="" th=""></thres>                                                                                                    | Expenses          | vis are Tax.  |
| andor Information and a state of the state of the state o                                                                                                    |                   | -             |
| Hot Information                                                                                                    |                   | -             |
| ter Fully News Nucleo Marco Nucleo Fully Nucleo Fully Nuc                                                                                                    |                   |               |
| Jor Entry Name Vettoor Address Vettoor Cole Pagment Jerms                                                                                                    | Subistal          | ,             |
| ybank Coporate Credit Card Malaysia 100006 -                                                                                                    | Total No Tax 0%   |               |
|                                                                                                    | TOTAL             | 39,13         |
| ms Information Edit Offitms AdvancePanel Use damage ADD and Edit Offitms AdvancePanel Edit Offitms AdvancePanel Edit Offitms Edit Edit Edit                                                                                                    |                   |               |
|                                                                                                    |                   |               |
| 1 Land Cash to Viele 49 Main ( Spacinic Long Control 1 60 34 131.10 6.00 5.00 Tax Daniel ( (R) ) ( ) 30.131.10 Mit.<br>Oran Analysis PC:<br>Margin PC:<br>Margin PC: |                   |               |
| Higher/Museupjoids (higher/Larker) (https://www.integration.com/linearies/https://www.integration.com/linearies/https://www                                                                                                    |                   |               |
| Statistical (Include Tax) 38,138.19                                                                                                    |                   |               |
|                                                                                                    |                   | _             |

Click on the Xero icon at the Closed Item to navigate to the Bill details in Xero

| Items Inforr | mation                |      |        |      |            |              |              | Edit GR Iter<br>*All pric  | ns Advan<br>e displayed in | ce Payment            |
|--------------|-----------------------|------|--------|------|------------|--------------|--------------|----------------------------|----------------------------|-----------------------|
| # Item N     | ame                   | UOM  | Status | Qty  | Unit Price | Discount (%) | Discount Amo | XERO Bill successfully cre | Total<br>ated. Click t     | Dimensions<br>o view. |
| 1 GP - H     | lealthcare services   | Unit | Closed | 1.00 | 50.00      | 0.00         | 0.00         | Tax Exempt (0%)            | 50.00                      | Info                  |
| 2 Dental     | - Healthcare services | Unit | Closed | 1.00 | 100.00     | 0.00         | 0.00         | Tax Exempt (0%) 😞          | 100.00                     | Info                  |
|              |                       |      |        |      |            |              |              | Subtotal (Include Tax)     | 150.00                     |                       |
|              |                       |      |        |      |            |              | -            | Tax Amount                 | 0.00                       |                       |
|              |                       |      |        |      |            |              |              | Total Amount               | 150.00                     |                       |
|              |                       |      |        |      |            |              | -            |                            |                            |                       |

In the Xero Bill, you can click on the "Go to Supplycart ADAM" button to take you back to the ADAM PO Page

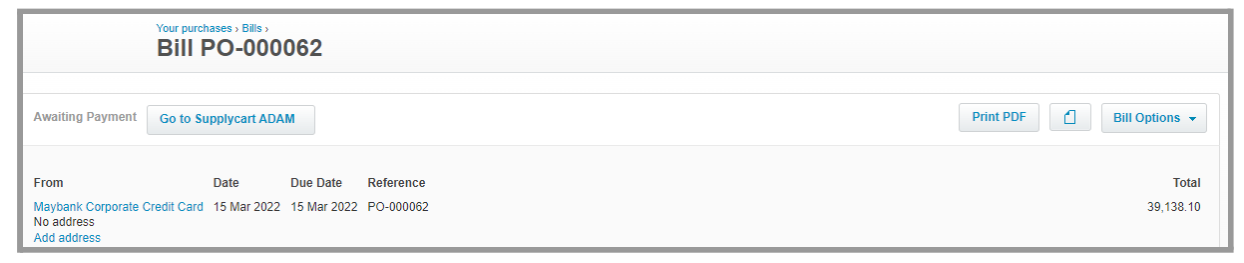

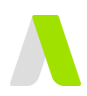

### Integration Icons in the Company PO Page

The Company PO & PO Details pages will have icons that will indicate whether the corresponding PO record or Bill has been created in Xero, and any next steps necessary.

| PO Status | Xero<br>Integration<br>Icon | Interpretation                                                       |  |  |  |  |
|-----------|-----------------------------|----------------------------------------------------------------------|--|--|--|--|
| Approved  | xero                        | PO has been successfully created in Xero<br>Click to view PO in Xero |  |  |  |  |
|           | 0                           | PO Creation in Xero has failed.                                      |  |  |  |  |
| Approved  | $\otimes$                   | Hover over the icon to identify next steps to resolve.               |  |  |  |  |
|           |                             | Upon resolution, click on the icon to resend the information to Xero |  |  |  |  |
| Closed    | xero                        | Bill has been successfully created in Xero                           |  |  |  |  |
| Closed    | 6                           | Bill Creation in Xero has failed.                                    |  |  |  |  |
| Closed    | $\bigotimes$                | Hover over the icon to identify next steps to resolve.               |  |  |  |  |
|           |                             | Upon resolution, click on the icon to resend the information to Xero |  |  |  |  |

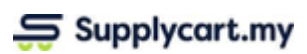

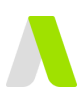

## Integration Icons in the PO Details Page

| Item Status | Xero<br>Integration<br>Icon | Interpretation                                                           |  |  |  |  |  |
|-------------|-----------------------------|--------------------------------------------------------------------------|--|--|--|--|--|
| Approved    | xero                        | PO has been successfully created in Xero.<br>Click to view PO in Xero    |  |  |  |  |  |
|             | 6                           | PO Creation in Xero has failed.                                          |  |  |  |  |  |
| Approved    | $\otimes$                   | Hover over the icon to identify next steps to resolve                    |  |  |  |  |  |
|             |                             | Upon resolution, click on the icon to resend the information to Xero     |  |  |  |  |  |
| Closed      | xero                        | Bill has been successfully created in Xero<br>Click to view Bill in Xero |  |  |  |  |  |
| Classed     |                             | Bill Creation in Xero has failed.                                        |  |  |  |  |  |
| Closed      | $\bigotimes$                | Hover over the icon to identify next steps to resolve                    |  |  |  |  |  |
|             |                             | Upon resolution, click on the icon to resend the information to Xero     |  |  |  |  |  |